## 事業所登録の方法

| r | 3.14                                                                                                    |                                                                                                    |
|---|----------------------------------------------------------------------------------------------------|----------------------------------------------------------------------------------------------------|
| 1 | RaMS 冷媒管理システム<br><b>事業所登録の方法</b>                                                                                                    | 事業所登録の方法を説明します。                                                                                          |
| 2 | システムを利用するには<br>最初に事業所登録をする<br>必要があります。                                                                                                    | システムを利用するには、まず最初に、事業所登録をする<br>必要があります。<br><i>事業所登録は無料です。<br/>会費などの維持費も要りません。</i>                         |
| 3 | <text><text><text><text></text></text></text></text>                                                                                                    | 初めてご利用される方は、日本冷媒・環境保全機構の<br>ホームページを開きます。<br>ホームページは、インターネットでローマ字J、R、E、C、O<br>の5文字(JRECO)を入力すれば簡単に検索できます。 |
| 4 | Antipartial and a state of the state of the state of th | ホームページでパソコンの絵がついている「RaMS冷媒管<br>理システム」のボタンをクリックします。                                                       |
| 5 |                                                                                                    | 冷媒管理システムのログイン画面が表示されます。                                                                                  |
| 6 |                                                                                                    | 「事業所登録」のボタンをクリックします。                                                                                     |

| 7  |                                   | 事業所登録の画面が表示されます。                                                                                                    |
|----|-----------------------------------|----------------------------------------------------------------------------------------------------|
| 8  |                                   | 事業所登録には、3つのポイントがあります。<br>ポイントその1。                                                                                             |
| 9  | <section-header></section-header> | 利用者の業種を選択します。                                                                                                    |
| 10 | <section-header></section-header> | プルダウンメニューから、業種を選択します。<br>「取次者・整備者」とは、充填回収は行わない設備業者や<br>建設業者、商社等を示します。<br>また、「点検技術業者」は充塡回収業者ではないが有資格<br>者がおり、点検は行える企業や団体を示します。 |
| 11 |                                   | ポイントその2。                                                                                                    |
| 12 |                                   | 利用料金の精算方法を選択します。                                                                                                    |

| 13 |                                              | A. 預け金からの引き落とし、または、<br>B. <i>PDFでの</i> 月〆の請求書払いのどちらかを選択します。<br>なお、精算方法の注意事項を十分ご確認ください。 |
|----|----------------------------------------------|----------------------------------------------------------------------------------------|
| 14 | <section-header></section-header>            | ポイントその3。                                                                               |
| 15 |                                              | ログインIDとパスワードを入力します。                                                                    |
| 16 |                                              | ログインIDとパスワードは、<br>利用者のみなさまが決めて、入力してください。                                               |
| 17 | 事業所登録では、<br>この3つのポイントが<br>重要になります。<br>お忘れなく! | 事業所登録では、この3つのポイントが重要になります。                                                             |
| 18 |                                              | その他、住所、Eメールアドレス、事業所名などの必要事項<br>を入力します。                                                 |

| 19 | Mathematical Mathematical   Description Description   Description Description <th>次に、管理者の場合には、本社情報を入力します。<br/>登録する事業所以外に本社はない場合は、上の表と同じ<br/>社名、住所等を入力してください。</th> | 次に、管理者の場合には、本社情報を入力します。<br>登録する事業所以外に本社はない場合は、上の表と同じ<br>社名、住所等を入力してください。                                                                                         |
|----|----------------------------------------------------------------------------------------------------|----------------------------------------------------------------------------------------------------|
| 20 |                                                                                                    | また、充塡回収業者の場合には、第一種フロン類充塡回<br>収業者登録をしている都道府県を入力します。<br>登録都道府県が複数ある場合は、どれか一つを入力して<br>事業所登録を一旦完了させた後に、追加登録します。                                                      |
| 21 |                                                                                                    | 入力が終わりましたら、最後に「確認画面へ」のボタンをク<br>リックします。                                                                                                    |
| 22 | <form><form><form><form></form></form></form></form>                                                                                                    | 「確認画面へ」のボタンをクリックすると、精算方法決定時<br>に確認すべき事項が表示されます。<br>画面の内容をよく確認して、「注意事項を承諾して精算方<br>法を決定する」のボタンをクリックします。<br>Aを選択した場合は1回だけBに変更できますが、Bを選択<br>するとAへの変更はできませんのでご注意ください。 |
| 23 | BERNE BERE     1000000000000000000000000000000000000                                                                                                    | 入力したすべての項目が表示されます。<br>内容を確認して「新規登録」のボタンをクリックします。                                                                                                    |
| 24 | <section-header></section-header>                                                                                                    | システムの利用規約が表示されます。<br>利用規約の内容を確認して、「同意する」のボタンをクリッ<br>クします。<br>これで、事業所登録が完了です。                                                                                     |

| 25 | NUMERAL DESCRIPTION OF THE STATE OF THE STATE OF THE ST | 続いて、メインメニューが表示されますので、「ログイン者<br>登録情報」のボタンをクリックします。                                        |
|----|----------------------------------------------------------------------------------------------------|------------------------------------------------------------------------------------------|
| 26 | <section-header><section-header><section-header></section-header></section-header></section-header>                                                                                                    | 入力した項目が表示されます。<br>項目の最後にシステムから割り振られた「事業者コード」<br>が表示されています。<br>管理者・廃棄者の場合は、H で始まる9桁の数字。   |
| 27 | REFERENCE REF<br>REF<br>REF<br>REF<br>REF<br>REF<br>REF<br>REF                                                                                                    | 充填回収業者の場合は、R で始まる9桁の数字です。<br>登録都道府県の追加を行う場合は、この画面のヘッダー<br>部にある「他都道府県追加登録」ボタンをクリックしてください。 |
| 28 | この事業者コードは、<br>今後大切になりますので、<br>記録しておいてください。                                                                                                    | この事業者コードは、今後大切になりますので、記録して<br>おいてください。                                                   |
| 29 | 終                                                                                                    | 以上で、終了となります。                                                                             |